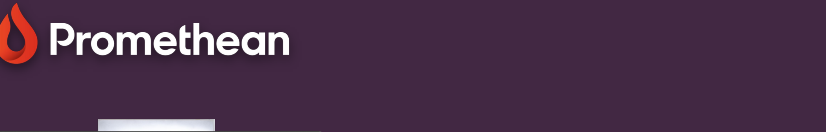

## PŘIPOJTE SE K SÍTI

## Přečtěte si, jak připojit dotykovou obrazovku ActivPanel k internetu.

POZNÁMKA: Pokud je váš ActivPanel již připojen k internetové síti, není vyžadována žádná další akce.

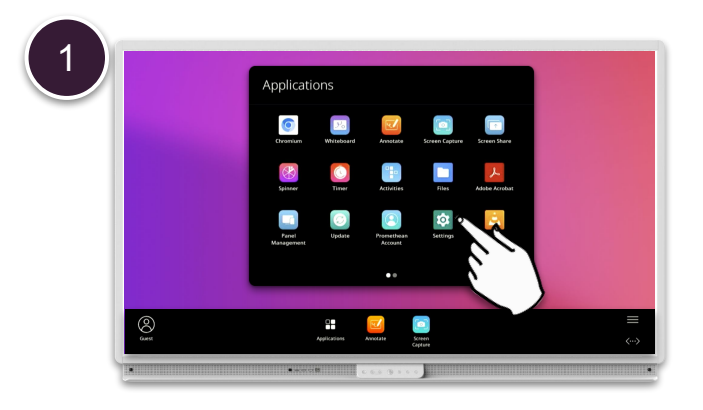

Otevřete Menu - Aplikace a vyberte Nastavení.

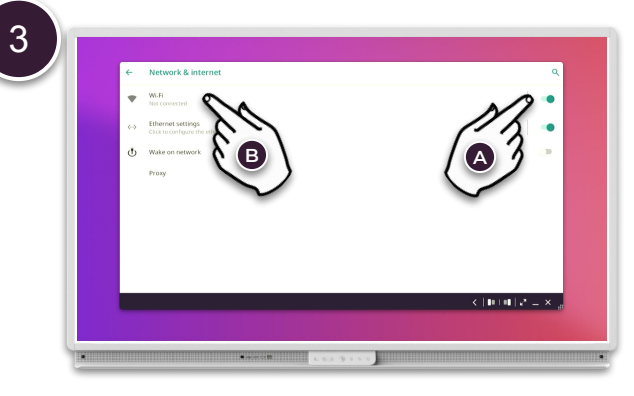

Ujistěte se, že je Wi-Fi zapnuto **(A)** a stisknutím Wi-Fi **(B)** vyberte bezdrátovou síť .

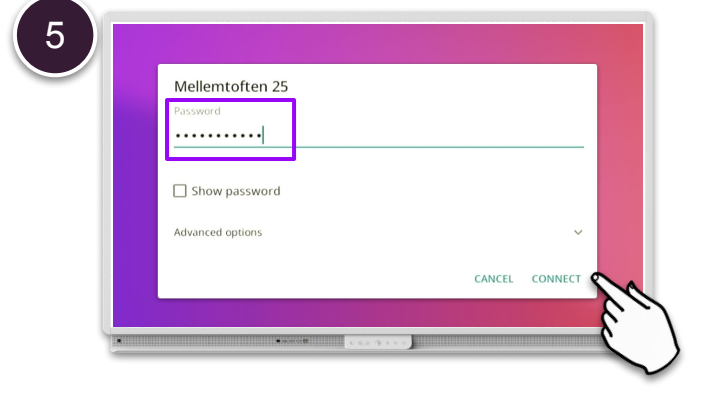

Zadejte heslo sítě a v případě potřeby upravte pokročilé možnosti. Poté vyberte Připojit.

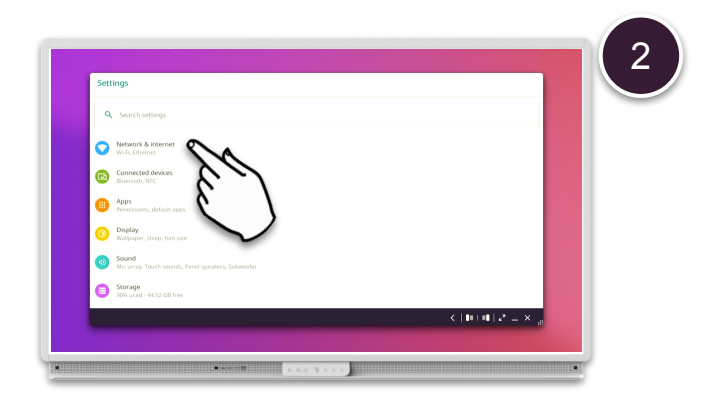

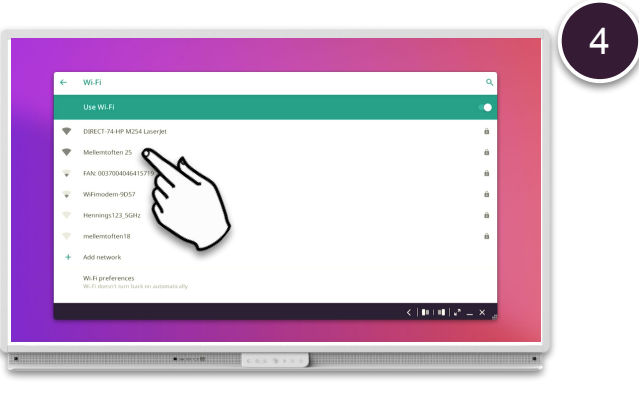

Vyberte bezdrátovou síť ze seznamu.

Vyberte Síť a Internet.

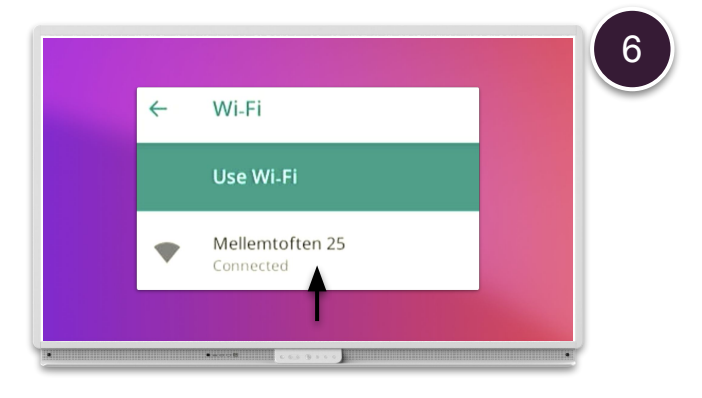

Pod názvem sítě se zobrazí stav "Připojeno".

ActivPanel 9